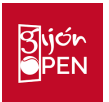

# <u>GUÍA PROCESO DE SOLICITUD DE ACREDITACIÓN GENERAL</u> <u>ATP 250 – GIJÓN OPEN 2022</u>

Para iniciar el proceso de solicitud de acreditación debe acceder al enlace <u>https://gijon.tmstennis.com/Home/Tournament</u> e **INICIAR SESIÓN** (si ya se ha usado esta plataforma en este evento u otros eventos como ATP, Davis Cup, Fed Cup,...) **o REGISTRARSE** (En caso de no haberla usado antes). Si no está seguro/a, o no recuerda sus claves, puede pinchar en "recordar contraseña" y el sistema le ayudará a solventarlo.

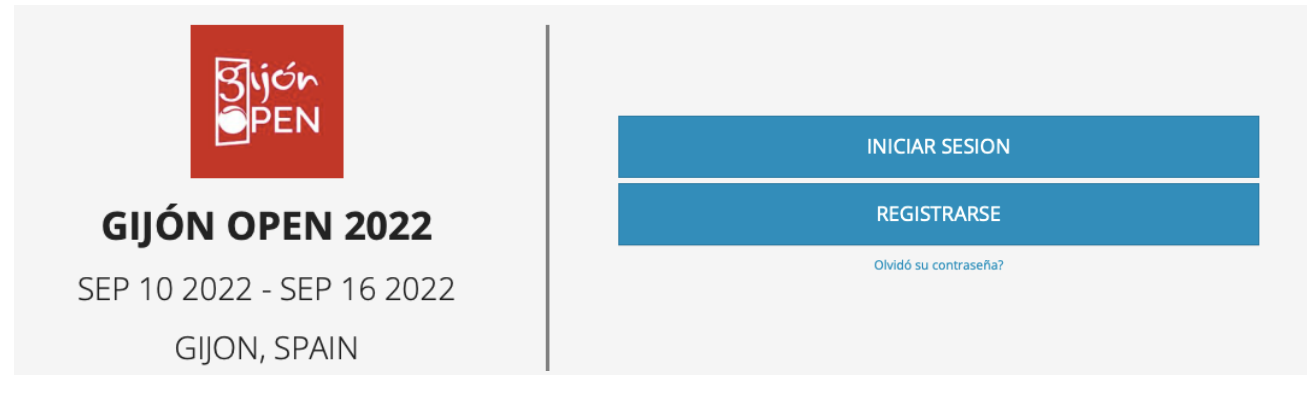

Si no ha usado antes la plataforma debe registrarse:

REGISTRO

| ingrese una dirección de correo electrónico válida               | $\sim$                    |
|------------------------------------------------------------------|---------------------------|
| Ingrese su contraseña                                            | •                         |
| La contraseña debe contener al menos un número, un carácter en r | navúscula un carácter en  |
| minuscula                                                        | nayustula, un caracter en |

Después de introducir su correo electrónico y contraseña, en la pantalla le va a aparecer este mensaje y va a recibir en el email indicado un enlace para confirmar su registro.

POR FAVOR, CONSULTE SU CORREO ELECTRÓNICO Y HAGA CLIC EN EL LINK PARA CONFIRMAR SU REGISTRO. SI NO RECIBE EL CORREO ELECTRÓNICO, POR FAVOR REVISE SU CARPETA DE SPAM.

Querido usuario, gracias por registrarse a TMS. Para confirmar su cuenta, haga click aquí.

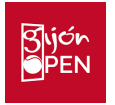

Una vez confirmada su cuenta de correo electrónico, le aparecerá este mensaje y podrá INICIAR SESIÓN / LOGIN (recordamos que puede cambiar el idioma pinchando en la pestaña "Language":

| 🖀 Home | LANGUAGE: 🞇 ENGLISH | LOG IN |  |
|--------|---------------------|--------|--|
|        |                     |        |  |

## EMAIL CONFIRMED, PLEASE LOG IN

Al pinchar en LOGIN o INICIAR SESIÓN le aparecerá esta pantalla en la que debe introducir el email con el que se registró, así como la clave que eligió:

| CREDENTIA           | ALS  |
|---------------------|------|
| enter email         | t~ 🗹 |
| Enter your password | م    |
| LOG IN              |      |

La primera vez que inicie sesión en la plataforma se le van a pedir una serie de datos. Una vez introducidos haga clic en GUARDAR.

| Nombre *                                                                                                    | Nombre |    | Apellido            |   |  |
|----------------------------------------------------------------------------------------------------|--------|----|---------------------|---|--|
|                                                                                                    | Hombre | \$ | Fecha de nacimiento | 曲 |  |
|                                                                                                    |        |    |                     |   |  |
| He leído y acepto Privacy Policy *                                                                                                    |        |    |                     |   |  |
| iATENCIÓN! Este formulario no es una solicitud de acreditación, una vez guardado, el sistema le redirigirá a la pagina<br>dónde podrá realizarlo |        |    |                     |   |  |
| GUARDAR                                                                                                    |        |    |                     |   |  |

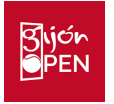

Cuando haya introducido estos datos se le dirigirá a una página donde usted debe seleccionar qué tipo de acreditación desea solicitar. En este caso debe escoger CREDENCIAL GENERAL, y si es personal de prensa, debe escoger la opción MEDIA (la información que se solicita para medios es más extensa)

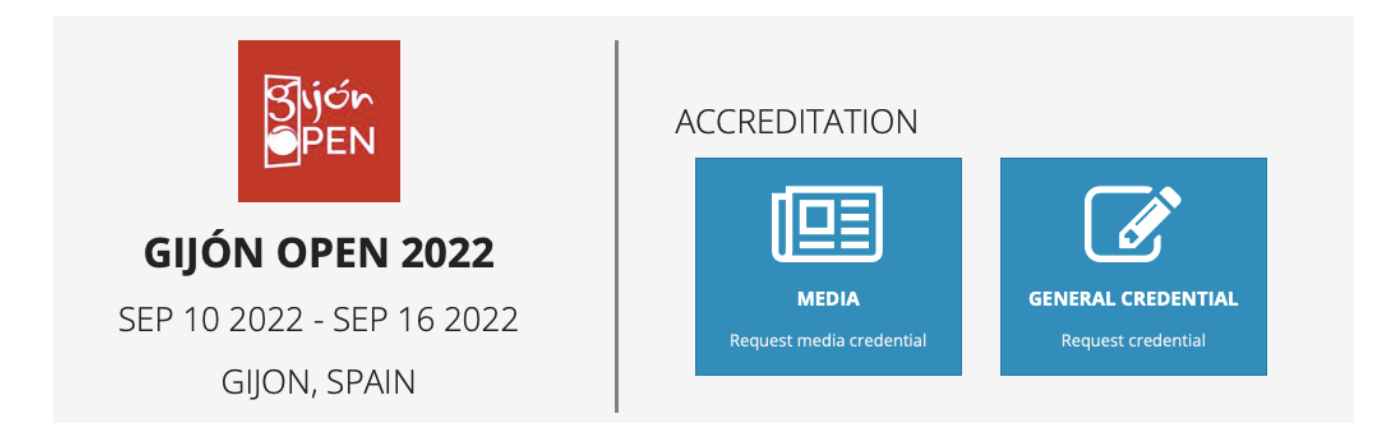

Una vez en el formulario deberá completar una serie de campos obligatorios:

**PASO 1: Perfil de la persona**, en este punto hay que subir una foto que cumpla con los requisitos

| Photo *    | Sijón<br>OPEN | <b>i</b> ( |                 |   |
|------------|---------------|------------|-----------------|---|
| Name *     | Prueba        |            | 1               |   |
|            | Male          | ~          | Birth date      | Ê |
| Document * | Not selected  | ~          | Document number |   |

PASO 2: Rol en el evento, prestar especial atención al seleccionar el ROL que va a ejercer.

| 1. Perfil 2. Rol 3. Información |                                    |                       |   |           |
|---------------------------------|------------------------------------|-----------------------|---|-----------|
| Empresa                         | Rfeh                               | Accreditation Manager |   |           |
| Rol de la Credencial *          | ✓ Ningún rol seleccionado<br>TEAMS |                       | ÷ | Ð         |
| ATRÁS Dias *                    | Head of Delegation<br>Player       |                       |   | SIGUIENTE |
|                                 | Team Captain<br>Team Manager       |                       |   |           |
| Notas                           | Team Member                        |                       |   |           |
|                                 | Accreditation Manager              |                       |   |           |
|                                 | Assistant Manager                  |                       | 4 |           |
|                                 | Boxes and B2B Manager              |                       |   |           |
|                                 | Brand Manager                      |                       |   |           |
|                                 | Catering Manager                   |                       |   |           |

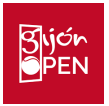

PASO 3: Información, donde debe dar algunos detalles sobre sus datos de contacto.

| 1. Perfil         | 2. Rol | 3. Información |        |          |
|-------------------|--------|----------------|--------|----------|
|                   |        | Móvil          | Móvil  | Teléfono |
| <b>O</b><br>ATRÁS |        | Dirección *    | Ciudad | Spain ~  |
|                   |        |                | ENV    | IAR      |

Con el objetivo de agilizar al máximo el proceso la entrega de la credencial en el centro de acreditaciones es importante que la fotografía se ajuste a los siguientes requerimientos:

### La foto debe ser:

- En color
- Tomada en el último año para reflejar su apariencia actual
- Tomada en vista de cara completa directamente hacia la cámara, dejando un espacio alrededor de la cabeza
- Con una expresión facial neutra, ambos ojos abiertos y sin otras personas en el fondo
- El rostro completo debe ser visible. No use gafas de sol, ni mascarilla, ni gorro que lo cubra, a menos que se use a diario para un propósito religioso

### Especificaciones de la foto:

- Tipo de archivo: JPG o .JPEG
- Tamaño del archivo: entre 250KB y 2MB.
- Relación de aspecto: Retrato, 4: 3
- Píxeles: no menos de 900 de ancho por 1200 de alto o no más de 4500 de ancho por 6000 de alto

### Ejemplos de fotografías correctas e incorrectas

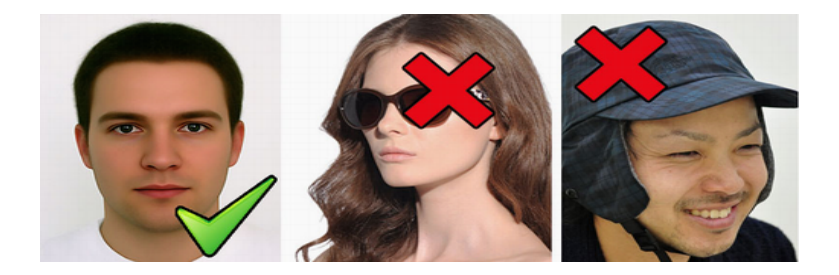

Al pedir una credencial recibirá un correo electrónico confirmando que hemos recibido su solicitud y cuando la organización lo haya revisado, recibirá un correo de confirmación o denegación de la credencial.

Para asistencia con el proceso, consulta o aclaración puede dirigirse vía correo electrónico a <u>acreditaciones@gijonopen.com</u>